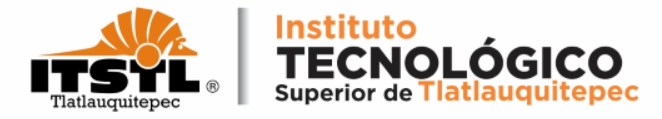

### TUTORIAL PARA DESCARGAR VIGENCIA DE DERECHOS

**TECNOLÓGICO NACIONAL DE MÉXICO** 

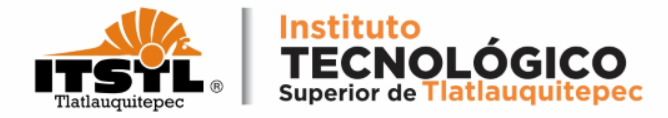

### 1. Ingresa a la página: <u>https://www.imss.gob.mx/imssdigital</u>.

| COLIFERO DE<br>MEXICO                                                     |        |                                                                                                    | Trámi                                                   | tes Gobierno <b>Q</b>                 |
|---------------------------------------------------------------------------|--------|----------------------------------------------------------------------------------------------------|---------------------------------------------------------|---------------------------------------|
| IMSS                                                                      | Inicio | Conoce al IMSS Transparencia Direc                                                                                                    | torio:                                                  | Contacto ciudadano                    |
| Sitio Web "Acercando el IMSS al Ciudadano"<br>A > Inicio > IMSS Digital > |        |                                                                                                    |                                                         |                                       |
| IMSS Digital                                                              |        |                                                                                                    |                                                         |                                       |
|                                                                           | 1      | Es una estrategia para evolucion<br>y adaptarlo a la nueva realidad de<br>digitales, mediante un nuevo r<br>atención, con la puesta e<br>de canales r | DIGIT<br>ar al li<br>e servi<br>model<br>model<br>moder | MSS<br>icios<br>o de<br>rcha<br>rnos. |
| Servicios más<br>consultados Seguridad Social Semanas                     |        | Vigencia de<br>Derechos Constancia de No<br>Derechohabiencia<br>Cita médica Corrección de Datos                                                       |                                                         | Reimpresión de<br>Cartilla            |

#### **TECNOLÓGICO NACIONAL DE MÉXICO**

(ზ)

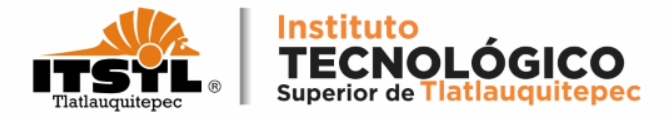

### 2. Selecciona la opción Vigencia de Derechos.

| MEXICO                                                                                              |        |                                                                         |                                                                             | Trámi                                                               | tes Gobierno                         | ٩   |
|----------------------------------------------------------------------------------------------------|--------|-------------------------------------------------------------------------|-----------------------------------------------------------------------------|---------------------------------------------------------------------|--------------------------------------|-----|
| IMSS                                                                                                | Inicio | Conoce al IMSS Tra                                                      | ansparencia                                                                 | Directorio                                                          | Contacto ciudad                      | ano |
| Sitio Web "Acercando el IMSS al Ciudadano"                                                          |        |                                                                         |                                                                             |                                                                     |                                      |     |
| IMSS Digital                                                                                        |        |                                                                         |                                                                             |                                                                     |                                      |     |
|                                                                                                    | 1      | Es una estrategia<br>y adaptarlo a la n<br>digitales, medi<br>atención, | a para evolu<br>nueva realido<br>liante un nue<br>n, con la pues<br>de cana | cionar al I<br>ad de servi<br>evo model<br>sta en mai<br>ales moder | MSS<br>icios<br>o de<br>rcha<br>mos. |     |
| Servicios más<br>consultados<br>NSS<br>Seguridad Social<br>Seguridad Social<br>Semanas<br>Cotizadas | R<br>R | Vigencia de<br>Derechos<br>via medica<br>via web                        | Constancis d<br>Derechohabie<br>Corrección de<br>del Asegura                | le No<br>encia<br>Datos<br>Ido                                      | Reimpresión<br>Cartilla              | de  |

#### **TECNOLÓGICO NACIONAL DE MÉXICO**

www.tecnm.mx www.itstl.edu.mx

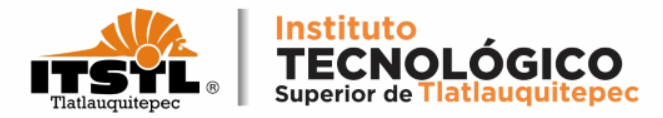

## 3. Ingresa tus datos CURP, NSS y correo electrónico (personal) en los campos señalados.

|                                                                                                    |                                                                                        | Trámites |  |
|----------------------------------------------------------------------------------------------------|----------------------------------------------------------------------------------------|----------|--|
| Solicitud de constancia de<br>derechos                                                                                                    | vigencia de                                                                            |          |  |
| Paso 1<br>Iniciar trámite Finalizar trán                                                                                                  | nite                                                                                   |          |  |
| Para realizar este trámite, debes tener a la<br>• CURP<br>• NSS (Número de Seguridad Social)<br>• Correo electrónico válido, el cual será | mano:<br>asociado a tu CURP                                                            |          |  |
| Ingresa los siguientes datos                                                                                                    |                                                                                        |          |  |
| CURP*:                                                                                                    | Ingresa tu CURP                                                                        | ]        |  |
| NSS (Número de Seguridad Social)*:                                                                                                    | ¿No te sabes tu CURP? <u>Consúltala aquí.</u><br>Ingresa tu Número de Seguridad Social | ]        |  |
|                                                                                                    | ¿No te sabes tu NSS? <u>Consúltalo aquí.</u>                                           | -        |  |
| Correo electrónico*:                                                                                                    | Ingresa tu correo                                                                      |          |  |
| Confirma tu correo electrónico*:                                                                                                    | Confirma tu correo                                                                     |          |  |
| Escribe las letras de la imagen que se<br>muestre*: (Usa mayúsculas y minúsculas)                                                         | CG4 y DRGW Captura                                                                     |          |  |
| * Campos obligatorios                                                                                                    | Continuar                                                                              |          |  |

#### **TECNOLÓGICO NACIONAL DE MÉXICO**

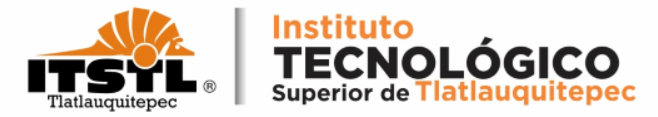

## 4. Ingresa las letras de la imagen en campo y da click en continuar.

| OBJEENO DE<br>MÉXICO                                                                                                    |                                                                    | Trámites |  |  |  |  |  |  |  |
|----------------------------------------------------------------------------------------------------|--------------------------------------------------------------------|----------|--|--|--|--|--|--|--|
| Solicitud de constancia de<br>derechos                                                                                                | Solicitud de constancia de vigencia de<br>derechos                 |          |  |  |  |  |  |  |  |
| Paso 1<br>Iniciar trámite Finalizar trám                                                                                              | ite                                                                |          |  |  |  |  |  |  |  |
| Para realizar este trámite, debes tener a la<br>CURP<br>NSS (Número de Seguridad Social)<br>Correo electrónico válido, el cual será a | mano:<br>Isociado a tu CURP                                        |          |  |  |  |  |  |  |  |
| Ingresa los siguientes datos                                                                                                    |                                                                    |          |  |  |  |  |  |  |  |
| CURP*:                                                                                                    | SARM921230HPLNMN03                                                 |          |  |  |  |  |  |  |  |
| NSS (Número de Seguridad Social)*:                                                                                                    | ¿No te sabes tu CURP? <u>Consúltala aquí,</u><br>19110457747       |          |  |  |  |  |  |  |  |
| Correo electrónico*:                                                                                                    | ¿No te sabes tu NSS? <u>Consúltalo aquí.</u><br>sanz1992@gmail.com |          |  |  |  |  |  |  |  |
| Confirma tu correo electrónico*:                                                                                                    | sanz1992@g ttil.com                                                |          |  |  |  |  |  |  |  |
| Escribe las letras de la imagen que se<br>muestre*: (Usa mayúsculas y minúsculas)                                                     | GCG & y DRGW SWALBUR                                               |          |  |  |  |  |  |  |  |
| * Campos obligatorios                                                                                                    | Continuar                                                          |          |  |  |  |  |  |  |  |
| TECNOLÓGICO                                                                                                    | NACIONAL DE MÉXICO                                                 | -        |  |  |  |  |  |  |  |

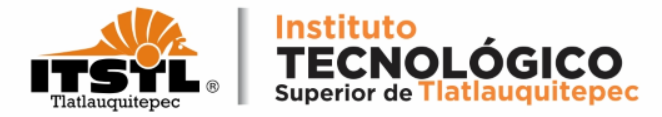

# Te muestra un mensaje donde indica que te enviaron una liga al correo electrónico que introdujiste.

| OBJERNO DE<br>MÉXICO                                                                                                    |                                              | Trámites                       | Gobierno <b>Q</b> |   |
|----------------------------------------------------------------------------------------------------|----------------------------------------------|--------------------------------|-------------------|---|
| Solicitud de constancia de<br>derechos                                                                                                    | vigencia de                                  |                                |                   |   |
| Paso 1<br>Iniciar trámite Finalizar trán                                                                                                  | nite                                         |                                |                   |   |
| Para realizar este trámite, debes tener a la<br>• CURP<br>• NSS (Número de Seguridad Social)<br>• Correo electrónico válido, el cual será | mano:<br>asociado a tu CURP                  |                                |                   | _ |
| Para continuar con su trám                                                                                                    | ite le hemos enviado una liga de confirn     | nación a su correo electrónico |                   | ] |
| CURP*:                                                                                                    |                                              | ]                              |                   |   |
| NSS (Número de Seguridad Social)*:                                                                                                    | ¿No te sabes tu CURP? <u>Consúltala aqu</u>  |                                |                   |   |
| Correo electrónico*:                                                                                                    | ¿No te sabes tu NSS? <u>Consúltalo aquí.</u> | ]                              |                   |   |
| Confirma tu correo electrónico*:                                                                                                    |                                              |                                |                   |   |
| Escribe las letras de la imagen que se<br>muestre*: (Usa mayúsculas y minúsculas)                                                         | Captura                                      |                                |                   |   |
| * Campos obligatorios                                                                                                    | Continuar                                    |                                |                   |   |

#### **TECNOLÓGICO NACIONAL DE MÉXICO**

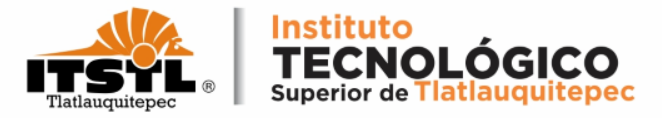

## 5. Inicia sesión en tu correo electrónico, después identifica el correo que te han enviado y da click para abrirlo.

| =       | M Gmail                  |     | Q | Buscar en el correo electróni | со                                          | ⊒E                                                             | 0           | <b>1</b> | ***<br>*** |
|---------|--------------------------|-----|---|-------------------------------|---------------------------------------------|----------------------------------------------------------------|-------------|----------|------------|
| +       | Redactar                 |     |   | - C i                         |                                             |                                                                | 1-50 de 974 | <        | >          |
|         | Recibidos                | 707 |   | Principal                     | 🔹 Social 🗣                                  | Promociones <b>50 nuevas</b><br>PayPal, Uber One, Banorte, App |             |          |            |
| $\star$ | Destacados               |     |   | 🔆 serviciosdigit Nuevo        | Servicio Digital: Solicitud de Reporte de V | <b>igencia de Derechos</b> - gob.mx Servicio Digital: Re       | porte de    | 12       | 2:45       |
| C       | Pospuestos               |     |   | ☆ sat.id 2                    |                                             |                                                                |             | 12       | 2:00       |
| >       | Enviados                 |     |   | SAPOC 2                       |                                             |                                                                |             | 11       | 1:07       |
|         | <b>Borradores</b><br>Más | 9   |   | SAPOC                         |                                             |                                                                |             | 11 r     | may        |
| Mee     | et                       |     |   | ☆ IMSS Digital                |                                             |                                                                |             | 11 r     | may        |
|         | Nueva reunión            |     |   |                               |                                             |                                                                |             |          |            |
|         | Unirte a una reunión     |     |   | 📩 Google                      |                                             |                                                                |             | 11 r     | may        |
| Han     | gouts                    |     |   | serviciosdigitales            |                                             |                                                                |             | 11 r     | may        |
| S       | Sanz 👻                   | +   |   | 🔆 Uber                        |                                             |                                                                |             | 10 r     | may        |
|         | No hav chats recientes.  |     |   | The Google Account .          |                                             |                                                                |             | 9 r      | may        |
|         | Inicia uno nuevo.        |     |   | ☆ Google                      |                                             |                                                                |             | 9 r      | may        |
|         | • <b>Φ</b>               |     |   | PDF By Ricardo Garc.          |                                             |                                                                |             | 9 r      | may        |

#### **TECNOLÓGICO NACIONAL DE MÉXICO**

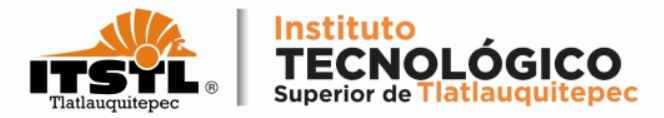

6. Una vez abierto el correo debes dar un solo click en las letras marcadas en color azul las cuales te enviarán a otra página.

| pc  | ×        | S Office 365 y Microsoft Teams des X        | 🛐 IMSS Digital                                                         | ×                                                     | 🗑 Gestión de asegurados                                                                                                    | × +                 |       |  |
|-----|----------|---------------------------------------------|------------------------------------------------------------------------|-------------------------------------------------------|----------------------------------------------------------------------------------------------------|---------------------|-------|--|
| e.o | om/n     | nail/u/0/#inbox/FMfcgzGpFqXbKCppl           | .pxQrXCNKPNkrQCV                                                       |                                                       |                                                                                                    |                     |       |  |
| c   | λ E      | luscar en el correo electrónico             |                                                                        |                                                       | 크는                                                                                                    |                     |       |  |
| ~   | <u>,</u> | 0 0 0 0 0                                   | <b>D D</b> :                                                           |                                                       |                                                                                                    |                     |       |  |
|     |          | Servicio Digital: Solicitud de              | Reporte de Vigencia de                                                 | Derec                                                 | hOS Recibidos X                                                                                                    |                     |       |  |
|     | •        | serviciosdigitales@imss.gob.mx<br>para mí ∽ |                                                                        |                                                       |                                                                                                    |                     |       |  |
|     |          |                                             | gob m                                                                  | ¢                                                     |                                                                                                    |                     |       |  |
|     |          |                                             | Servici                                                                | o Digit                                               | al: Reporte de Vigenci<br>Derechos                                                                                                    | ia de               |       |  |
|     |          |                                             |                                                                        |                                                       | A 12/05/2022                                                                                                    |                     |       |  |
|     |          |                                             | Estimado(a) As                                                         | egurado(a                                             | ):                                                                                                    |                     | Click |  |
|     |          |                                             | Hemos recibido<br>Se ha detectado<br>est� confirma<br>confirmar tu con | una solic<br>o que el co<br>ado, reque<br>rreo electr | itud de reporte de vigencia de derec<br>preo electri¿½nico que esti¿½s ing<br>erimos<br>r¿½nic <mark>e : <u>Reporte de vigencia de der</u></mark> | chos.<br>resando no | aquí  |  |

#### Si no solicitaste esto, ignora este correo electrónico.

#### **TECNOLÓGICO NACIONAL DE MÉXICO**

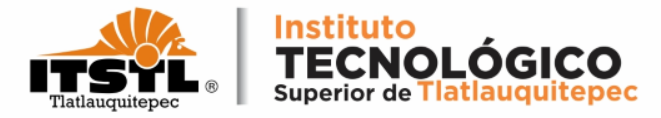

## Da un click en cualquier área de la pantalla para cerrar la encuesta de satisfacción.

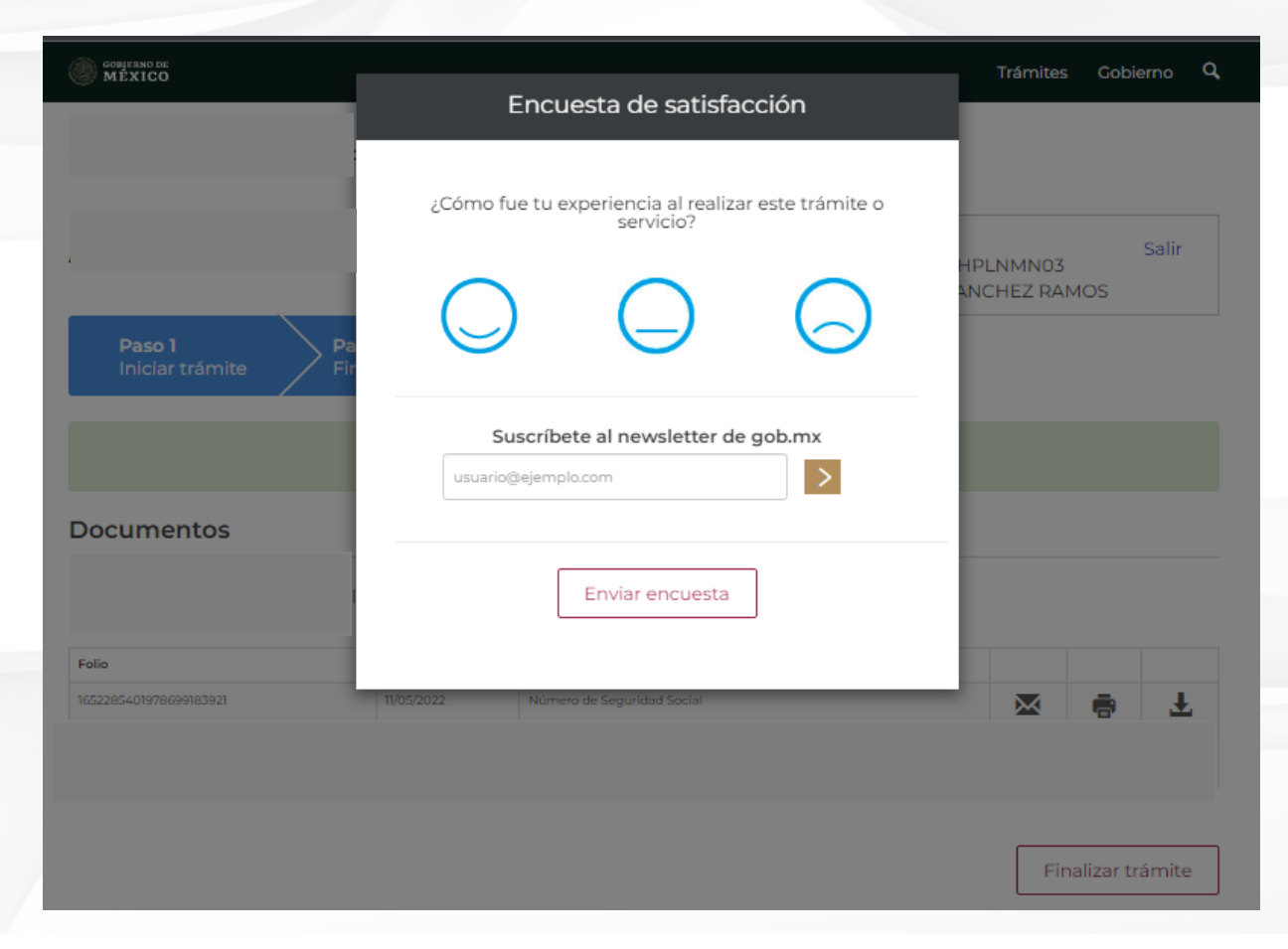

#### **TECNOLÓGICO NACIONAL DE MÉXICO**

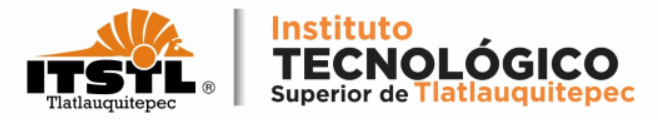

### 7. Por ultimo descarga el documento que aparece en la página y da click en finalizar trámite.

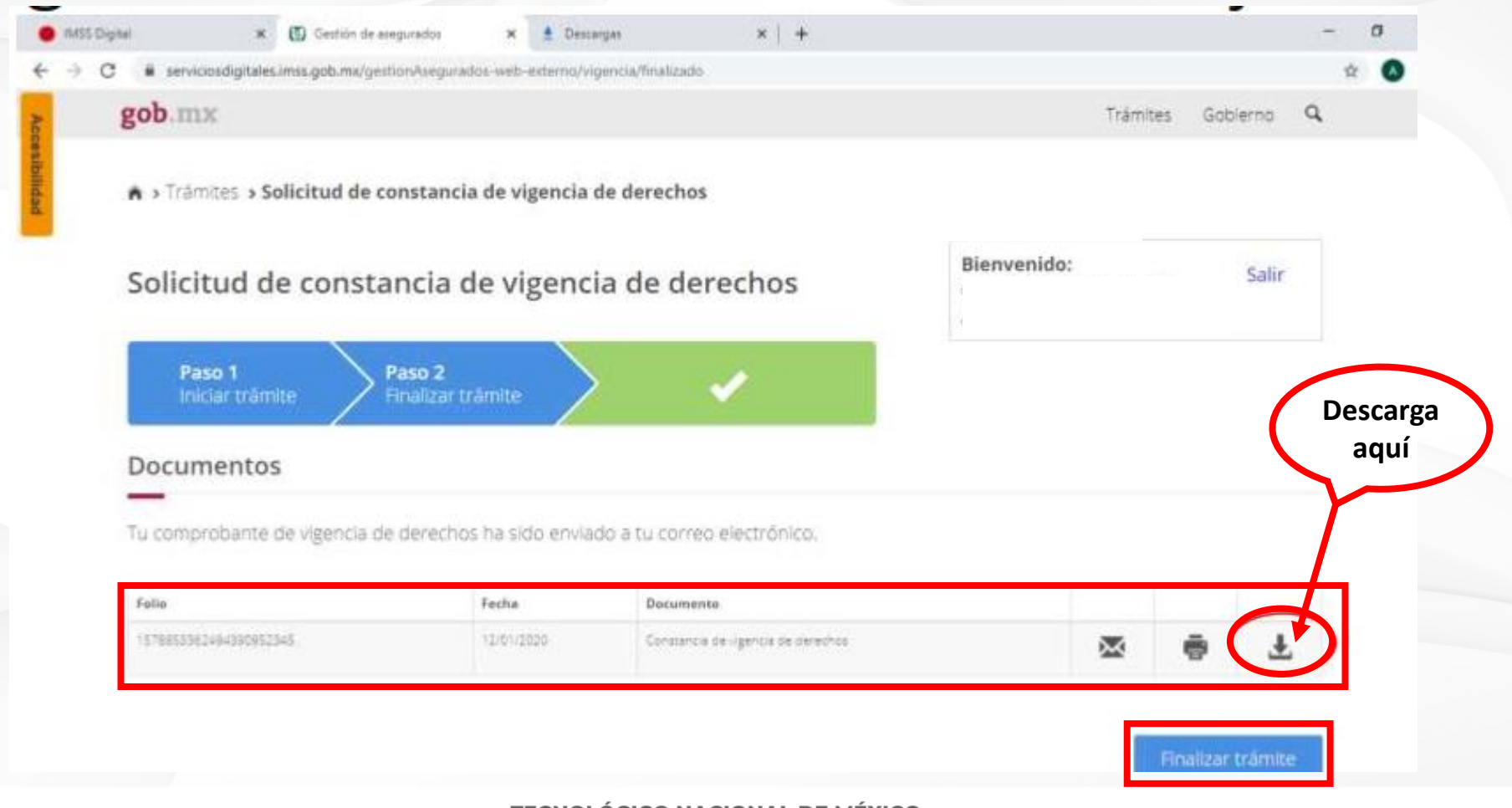

#### **TECNOLÓGICO NACIONAL DE MÉXICO**

Carretera Federal Amozoc-Nautla Km. 122+600 Almoloni, Tlatlauquitepec, Pué C. P. 73900 Tel. 233-31-8-05-35, Email: dir\_dtlatlauquitepec@tecnm.mx

www.tecnm.mx www.itstl.edu.mx

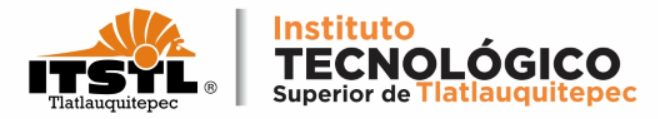

|                                      | gob mx                                                               |                                                              |                                   |                                                                                                    |                         |
|--------------------------------------|----------------------------------------------------------------------|--------------------------------------------------------------|-----------------------------------|----------------------------------------------------------------------------------------------------|-------------------------|
|                                      |                                                                      | Instituto Mexicano del                                       | Seguro Social                     |                                                                                                    |                         |
| En el campo Con                      |                                                                      | Constancia de Vigencia                                       | a de Derechos                     |                                                                                                    |                         |
| Dorocho al Sorvicio                  | Homoclave del trámite                                                | Homoclave del form                                           | ato Fec                           | ha de publicación del formato en el DOF                                                                                                    | La vigoncia correcta    |
| Derecho al Servicio                  | IM55-02-020                                                          | FF-IM5S-012                                                  |                                   | 10 / 11 / 2015<br>00 MM AAAA                                                                                                    | La vigencia correcta    |
| Médico debe decir                    |                                                                      | Datos Gener                                                  | rales                             |                                                                                                    | debe tener en el        |
|                                      | NSS:                                                                 |                                                              |                                   |                                                                                                    | campo Nombre o          |
| "SI"                                 | CURP:                                                                |                                                              |                                   |                                                                                                    |                         |
|                                      | Nombre                                                               | s), primer apellido y segundo apellido:                      |                                   |                                                                                                    | Razón Social "Instituto |
|                                      | Sexo:                                                                |                                                              | Mujer                             |                                                                                                    | Tecnológico Superior    |
|                                      | Fecha de                                                             | nacimiento:                                                  | 10/10/2005                        |                                                                                                    |                         |
|                                      | Lugar de                                                             | nacimiento:                                                  | MÉXICO                            |                                                                                                    | de Tlatlauquitepec"     |
|                                      | Con derecho al servicio métato                                       | Datos de Asegur                                              | ramiento                          |                                                                                                    |                         |
|                                      | Vigente: 30                                                          | /08/2023                                                     |                                   |                                                                                                    |                         |
|                                      | Delegación: PU                                                       | EBLA                                                         |                                   |                                                                                                    |                         |
|                                      | UMF: UM                                                              | F 022 TEZUITLAN                                              |                                   |                                                                                                    |                         |
|                                      | Turno: M                                                             | TUTINO                                                       |                                   |                                                                                                    |                         |
| Varificar qua tangan dada            | Consultorio: CC                                                      | NSULTORIO 5                                                  |                                   |                                                                                                    |                         |
| de alta la Unidad Mádica             | Agregado Médico: 1F                                                  | 2005ES                                                       |                                   |                                                                                                    |                         |
| Ge alta la Unidad Medica<br>Familiar |                                                                      | Datos de Asegura                                             | ramiento                          |                                                                                                    |                         |
| i anninai.                           | Registro Patro                                                       | nal                                                          |                                   | Nombre o razón social                                                                                                    |                         |
| De la contrario ir al                | P66113353                                                            | 22                                                           | INSTITUTO TECNOL                  | OGICO SUPERIOR DE TLATLAUQUITEPEC                                                                                                    |                         |
| ciguionto link                       | Modalidad de Aseg                                                    | ramiento                                                     | D                                 | escripción de Modalidad                                                                                                    |                         |
| siguiente inik.                      | MODALIDAD                                                            | 32                                                           | SECIONO                           | A CONTRACTOR OF A CONTRACT OF A CONTRACT OF |                         |
| r3v                                  |                                                                      | Detalle de vig                                               | encia                             |                                                                                                    |                         |
| 150                                  | Estado                                                               | Inicio de Vige                                               | ancia                             | Eacha da Constancia                                                                                                    |                         |
|                                      | VIGENTE                                                              | 25/08/202                                                    | 23                                | 30/08/2023                                                                                                    |                         |
|                                      |                                                                      | Beneficiaria                                                 | ios                               |                                                                                                    |                         |
|                                      |                                                                      | NO APLICA                                                    |                                   |                                                                                                    |                         |
|                                      | The conformation care ion anticulos of y 47444, francolor 1748 in Co | y Pederal de Procedinaterio Administrativa (os formalas para | salatar ininites y severas delevá | publicante en el Danito Oficial de la Pederación (DOP)*<br>Constantin                                                                                                    |                         |
|                                      | MÉXICO                                                               |                                                              |                                   | Passes de la forfarma 47.6, P.S.<br>Col. Juleo, Analia Cambrine<br>C.F. 2000, Calabil de Mithela.<br>Tel. 800 ed 5.3.2<br>http://www.instagli.ms/sortice.to                                                                                                    |                         |

**TECNOLÓGICO NACIONAL DE MÉXICO** 

Carretera Federal Amozoc-Nautla Km. 122+600 Almoloni, Tlatlauquitepec, Pué. C. P. 73900 Tel. 233-31-8-05-35, Email: dir\_dtlatlauquitepec@tecnm.mx

www.tecnm.mx www.itstl.edu.mx